## **生涯領航儀表板系統** 瑠公國中給家長的說明

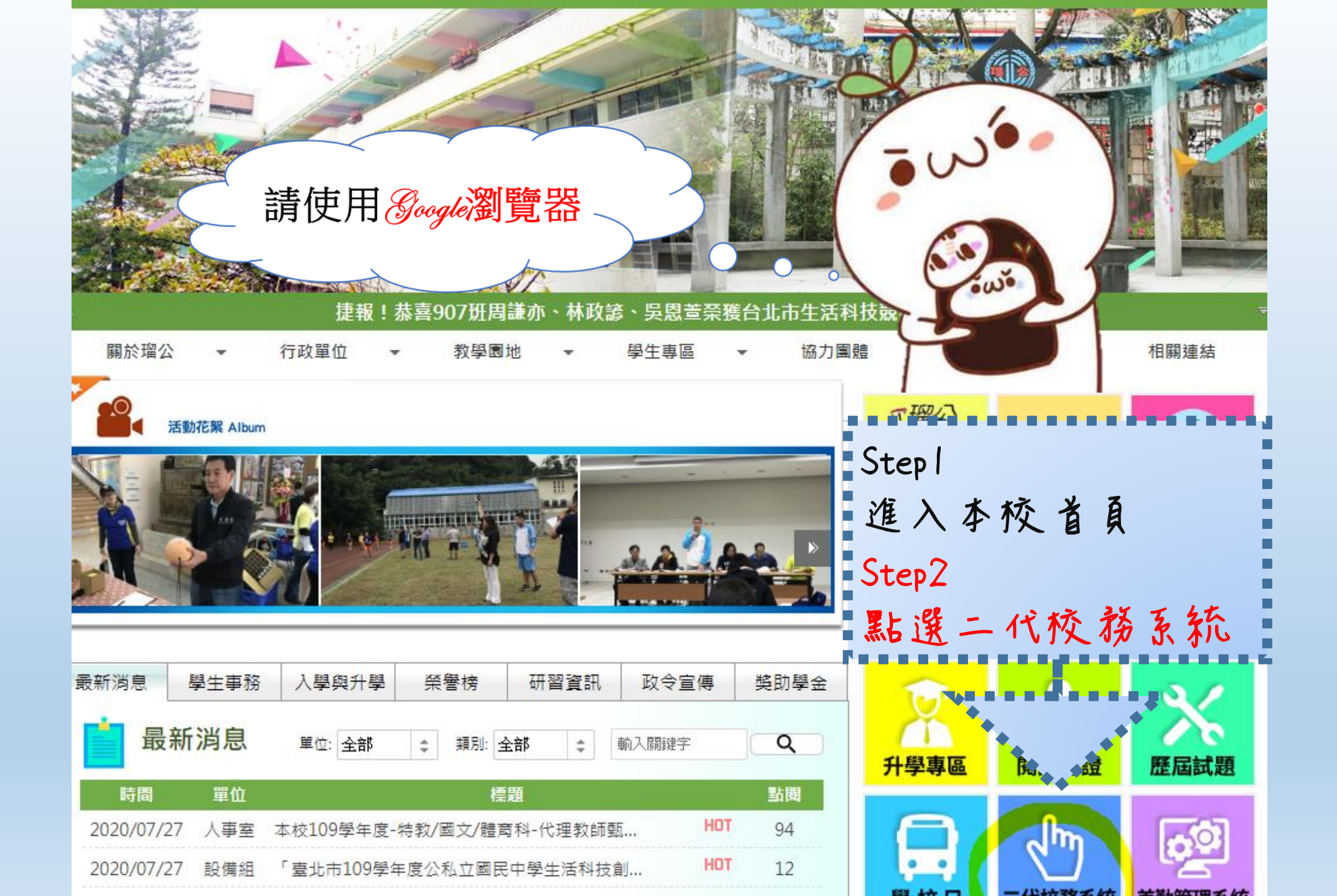

![](_page_2_Figure_0.jpeg)

## ※前往觀看比賽賣況 × ※ Taipei Municipal Liu Go × 響 臺北市第二代國中校務行 ×

← → C A https://school.tp.edu.tw/Login.action?l=tp#

## Step 5 點選家長可以查看帳窓提示

國中校務行政系統

## 回到選擇行政區 | 教育局 | 教育部生涯輔導資計

![](_page_3_Figure_5.jpeg)

|        |         |            | 登入者:            |                        |                      |             |                |        |
|--------|---------|------------|-----------------|------------------------|----------------------|-------------|----------------|--------|
|        | 🕞 S系統管理 | 首頁         |                 |                        |                      |             |                |        |
|        |         |            |                 |                        |                      |             |                |        |
|        |         | 我的心理測驗 我的學 | 科能力 我的兔試入學 我的填寫 | 查看區 服務學習園地             | 我的綜合表現               |             |                |        |
|        |         |            |                 | 校園Ebool<br>查看 觀看您      | <<br>孩子的出入校園╰        | 聯絡事項等       |                |        |
|        |         | 進到這個       | 界面裡就            |                        |                      |             |                |        |
|        |         | 可以察看       | 孩子的相            |                        |                      |             |                |        |
|        |         | 關資料。       |                 | <b>我的心理測</b><br>心理測驗可以 | <b>驗</b><br>讓你了解自己的性 | :向、興譀與人格特質。 |                |        |
|        |         |            |                 | 學校已經幫你                 | 做了以下的測驗。             | 你可以参考此附錄了解  | 心理測驗與職群的關係 我要看 |        |
| -      |         |            |                 | 我的                     | 的心理測驗                |             |                | 0      |
| $\sim$ |         |            |                 |                        | 測驗日期                 | 測驗名稱        | 類型             | 看明細    |
| ~      |         |            |                 |                        |                      |             |                |        |
|        |         | N          |                 |                        |                      |             |                |        |
|        |         | 1          |                 |                        |                      |             |                |        |
|        | . 0     |            |                 |                        |                      |             |                |        |
|        | $\sim$  |            |                 |                        |                      |             |                |        |
|        |         | 1          |                 |                        |                      |             |                | 查無符合資料 |
|        |         |            |                 | 以下還有其他                 | 有趣的測驗,你可             | 「参考看看喔!     |                |        |
| -      | 1       |            |                 |                        | 職訓局興趣量表              |             |                |        |
|        |         |            |                 |                        |                      |             |                |        |
|        | _       |            |                 |                        |                      |             |                |        |

![](_page_5_Figure_0.jpeg)

![](_page_6_Figure_0.jpeg)

| <ul> <li>☞ S系統管理</li> <li>★ 01基本資料</li> <li>家長端</li> </ul>                                                                                                    | 如果您的孩子是9年级,<br>路建議做填寫。(特別是7<br>孩子請務必填選五專,順                        | 您可以點選开學進<br>有意願就讀五專的<br>序不會有影響) |
|----------------------------------------------------------------------------------------------------|-------------------------------------------------------------------|---------------------------------|
| <ul> <li>● 生產輔導紀錄手冊</li> <li>● 學生線上</li> <li>并學建識順序</li> <li>1.請選擇</li> <li>2.請選擇</li> <li>3.請選擇</li> <li>4.請選擇</li> <li>5.請選擇</li> <li>説明:</li> </ul> 耳 寫 怨 想 要 給 孩 子 的 | 車<br>車<br>車<br>車<br>車<br>車<br>車<br>車<br>車<br>車<br>車<br>車<br>車<br> |                                 |
|                                                                                                    | ·                                                                 | A C                             |